# PECB

# BEYOND RECOGNITION

PECB TRAINING, EXAMINATION, AND CERTIFICATION DIGITAL PLATFORM MANUAL

www.pecb.com

# TABLE OF CONTENTS

| Create your PECB account                                          | 03 |
|-------------------------------------------------------------------|----|
| Login to your PECB account                                        | 05 |
| Enroll in a PECB Training Event                                   | 06 |
| Use PECB KATE to access the course materials                      | 07 |
| KATE technical requirements and features                          | 09 |
| Complete your PECB Online Examination Profile                     | 11 |
| Schedule a PECB Online Exam                                       | 12 |
| PECB Exams Technical Requirements                                 | 15 |
| Using Course Materials during a PECB online exam                  | 17 |
| PECB Online Examination Policy                                    | 17 |
| PECB Online Exam Tips                                             | 17 |
| Apply for a PECB Certificate                                      | 18 |
| Updating PECB Certification Application Reference contact details | 24 |

1. Open the PECB Website: www.pecb.com;

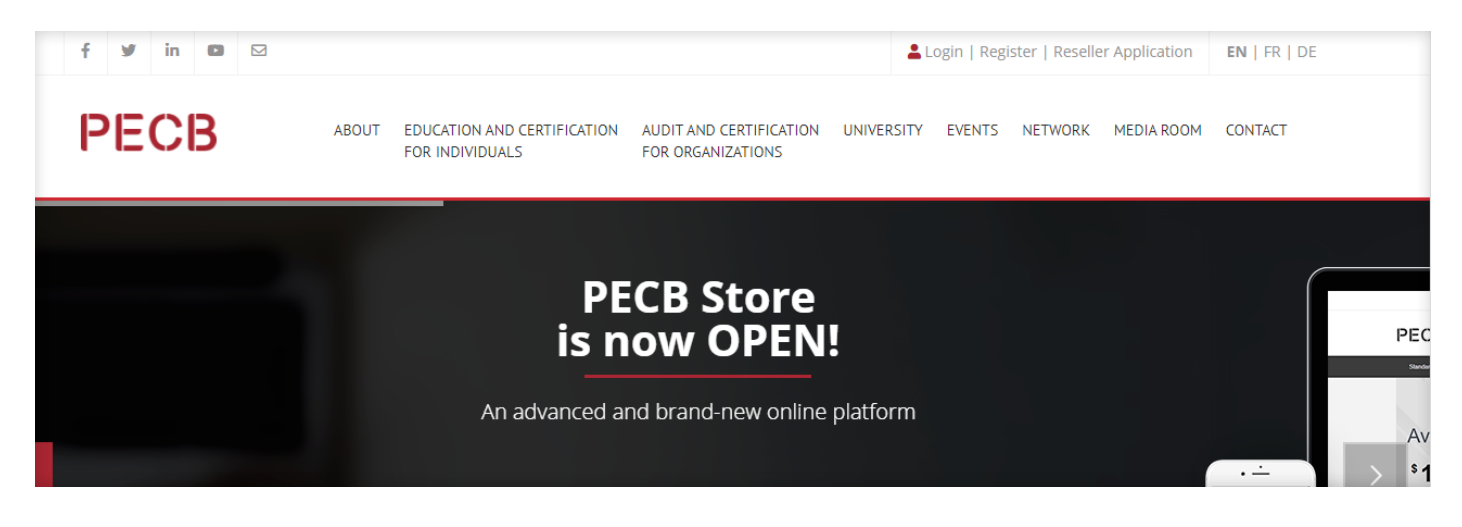

2. Click the Register link at the top right corner;

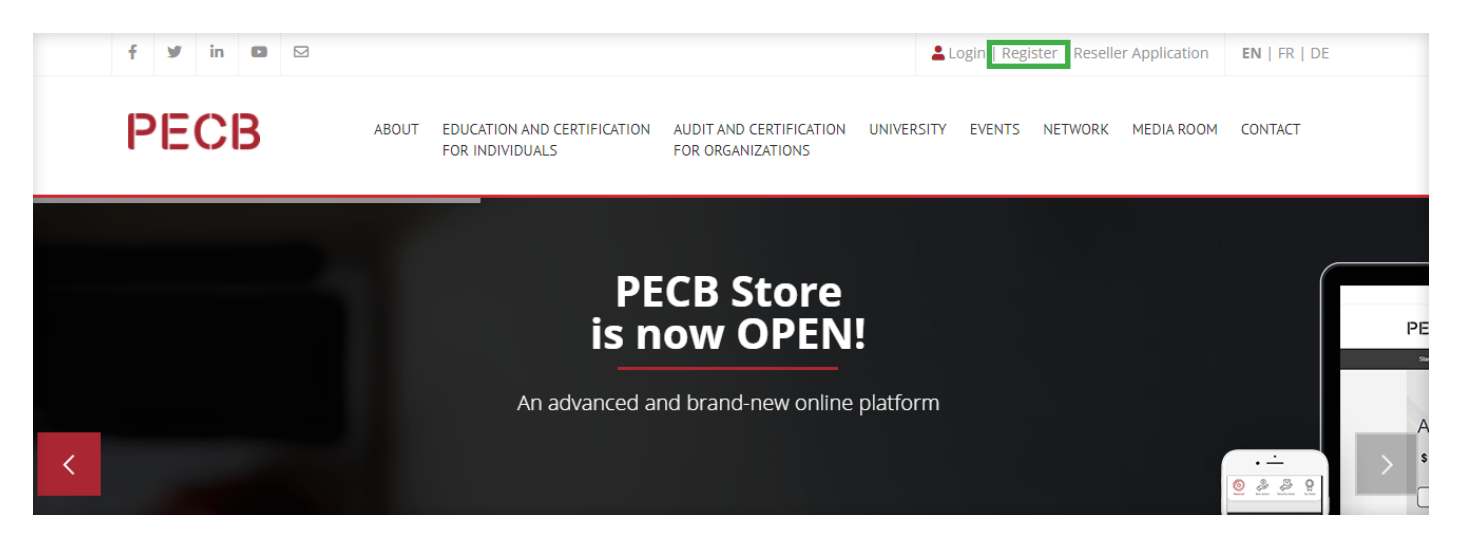

3. Enter your email address that will be associated to your PECB account;

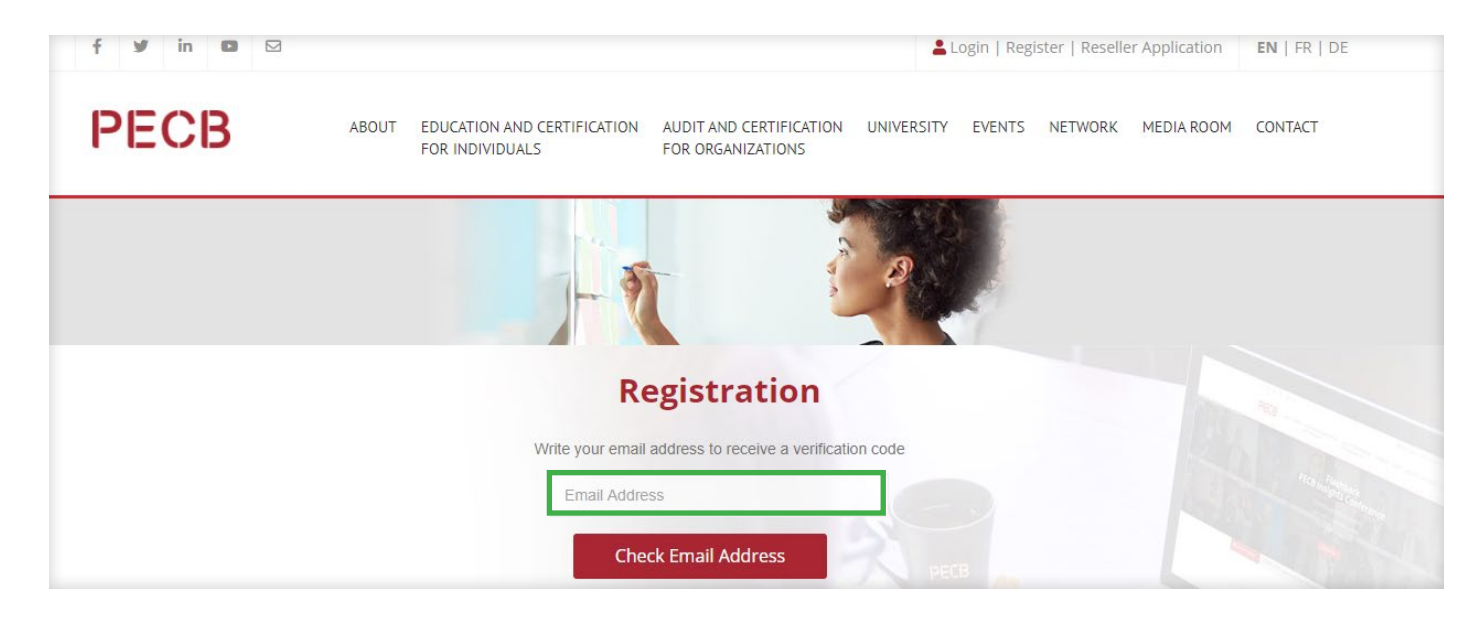

4. Enter the verification code sent from the PECB system to the associated email address;

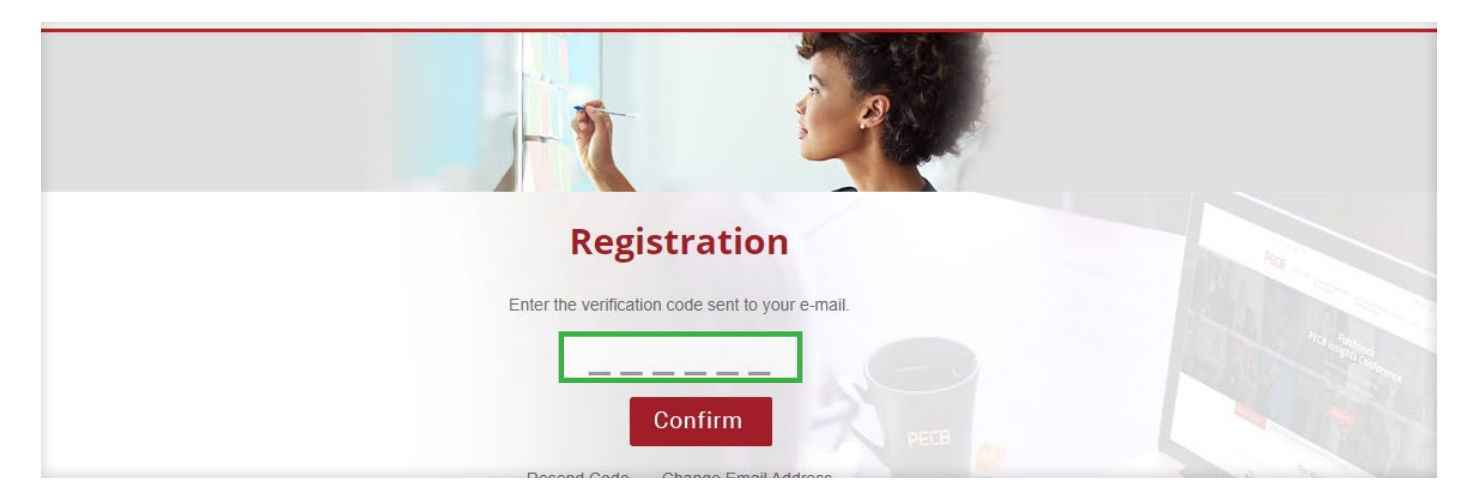

5. Complete the registration form and click submit;

| Fields with "are regarded                                                                                                    |
|----------------------------------------------------------------------------------------------------|
| Genoter* 3 Mate: 0 Female: 0 Female: 1 Female: 1 Female: |
| First Name *                                                                                                    |
|                                                                                                    |
| Last Name *                                                                                                    |
|                                                                                                    |
|                                                                                                    |
| P315800                                                                                                    |
|                                                                                                    |
|                                                                                                    |
| 1023 (2008                                                                                                    |
|                                                                                                    |
| Email Address                                                                                                    |
| And a second second sec |
| Business Braal Address                                                                                                    |
| Present event can be repeated.                                                                                                    |
| tione Address                                                                                                    |
| Presse check this Soc, if Dilling Address is same as Hare Address                                                                                                    |
| Diliting wooless                                                                                                    |
| Versite that Parts                                                                                                    |
| Tuland                                                                                                    |
| working and an                                                                                                    |
|                                                                                                    |
| Praise enter the letters as they are shown in the image above. Letters are not case<br>sensitive.                                                                                                    |
| C Lapse to the FECB Terms, Constitutes, and Policies.                                                                                                    |
|                                                                                                    |
| Submt                                                                                                    |

6. A confirmation email will be sent to the associated email once the registration is completed;

| BEYOND RECOGNITION                                                                                                    |
|----------------------------------------------------------------------------------------------------|
| Security Code                                                                                                    |
| Please use the following code for the register process.                                                                        |
| Security Code: 216108                                                                                                    |
| If you dont use the code in next 5 minutes the code will not be valid anymore.                                                 |
| If you didn't request this code, you can safely ignore this email. Someone else might have typed yor email address by mistake. |
| Best regards,                                                                                                    |
|                                                                                                    |

# CREATE YOUR PECB ACCOUNT

Having created your PECB account, please follow the next steps to successfully enroll into a PECB Training Event.

1. To login at your PECB account, click Login at the top right corner;

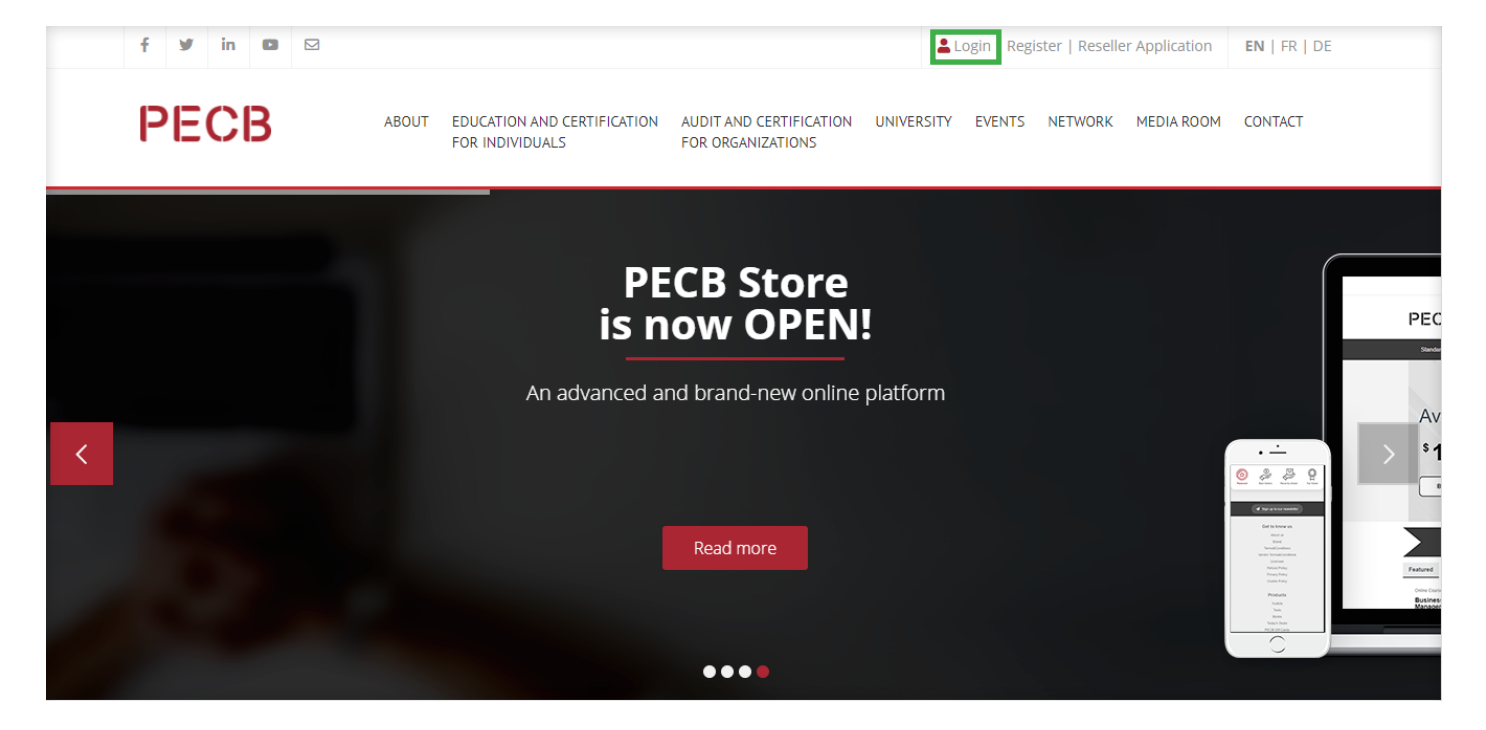

2. Please enter your ID Number/Email, Password and click Login;

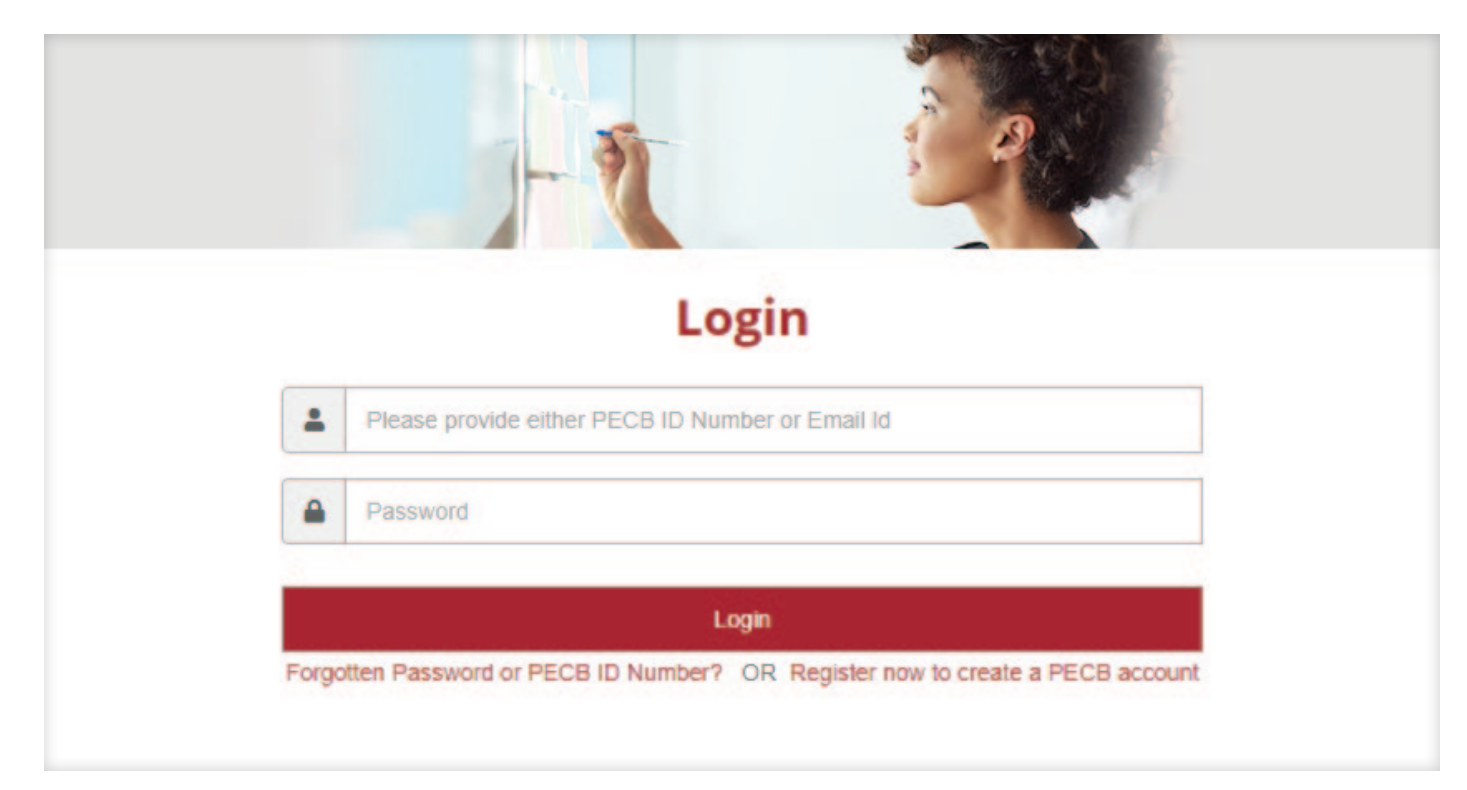

1. At the Invitation sent by the PECB course organizer, find and click the Event link to find the "Enroll now" button.

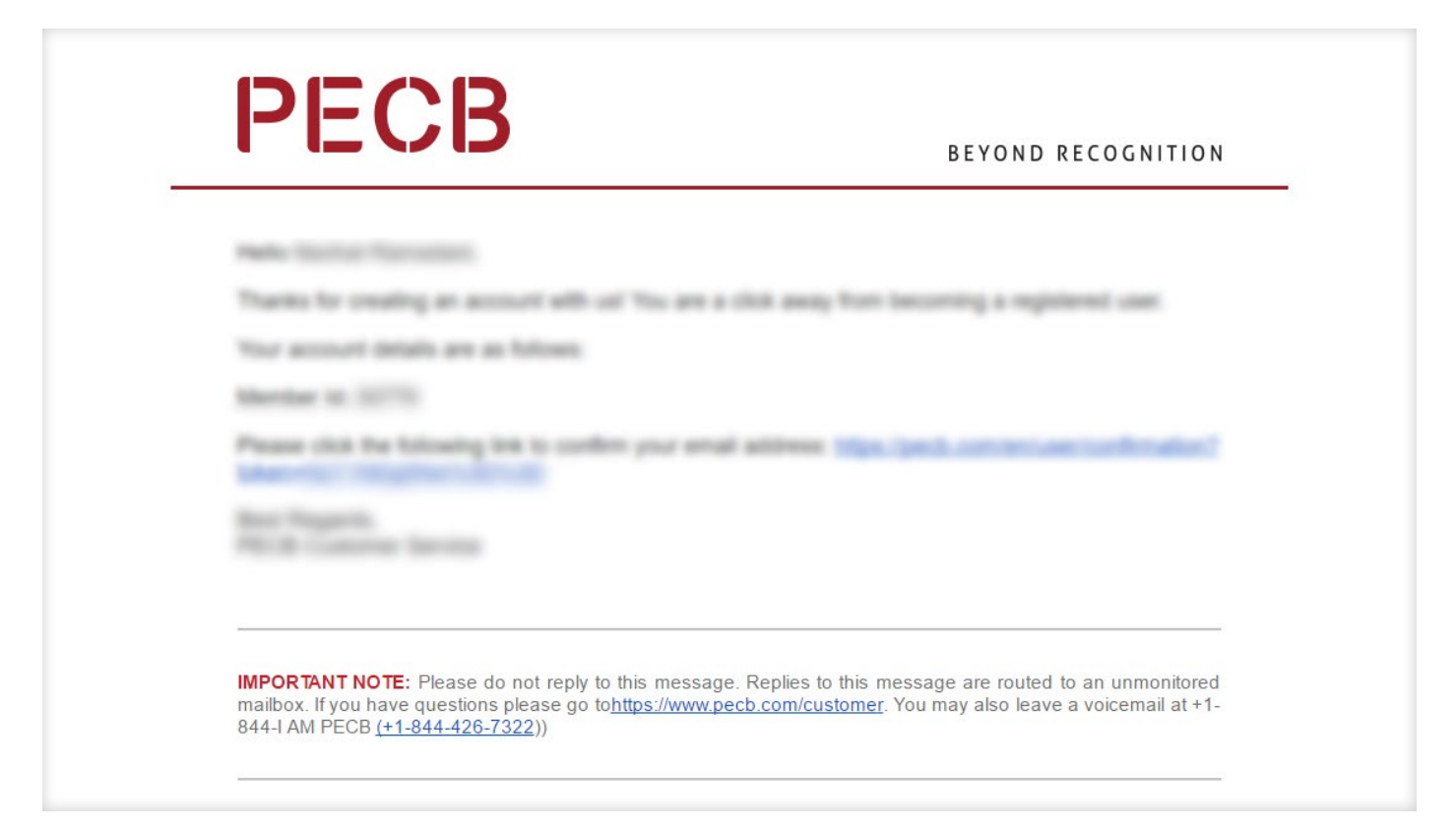

# 2. Click the "Enroll Now" link to register in the course;

| PECB                                        | ABOUT EDUCAT<br>FOR INE                                     | ION AND CERT<br>DIVIDUALS       | IFICATION                    | AUDIT AND<br>FOR ORGA         | CERTIFICATION<br>NIZATIONS | N UNIVERSITY               | Y EVENTS   | NETWO      | RK MEDIA     | ROOM COI                | NTACT      |
|---------------------------------------------|-------------------------------------------------------------|---------------------------------|------------------------------|-------------------------------|----------------------------|----------------------------|------------|------------|--------------|-------------------------|------------|
|                                             |                                                             |                                 | Trai                         | ining                         | Events                     | 5                          |            |            |              |                         |            |
|                                             |                                                             |                                 |                              |                               |                            |                            |            |            |              |                         |            |
| Note: Before applying for any               | oout an event click on the<br>of the training courses liste | view button o<br>ed below, plea | n the right h<br>se make sui | and side und<br>re you are re | gistered to PE             | calls".<br>CB              |            |            |              |                         |            |
|                                             | -                                                           |                                 |                              |                               | -                          |                            |            |            |              |                         |            |
|                                             |                                                             |                                 |                              |                               |                            |                            |            |            | Displaying   | 1-100 of 12             | 31 results |
| Course                                      | Company                                                     | City                            | Event Cou                    | ntry                          | Course<br>Language         | Language of<br>Instruction | From       | То         | Enroll Now   | Status                  | details    |
|                                             |                                                             |                                 |                              | ٣                             | ٣                          | •                          |            |            |              | ٣                       |            |
| ISO/IEC 27001 Lead Auditor                  | AND DESCRIPTION OF                                          |                                 |                              |                               | Spanish<br>(Español)       | Spanish<br>(Español)       | 2019-11-09 | 2019-12-14 | Enroll Now   | Active and<br>Confirmed | View       |
| ISO/IEC 27001 Lead Auditor                  |                                                             |                                 |                              |                               | Spanish<br>(Español)       | Spanish<br>(Español)       | 2019-11-21 | 2019-12-17 | Enroll Now   | Active and<br>Confirmed | View       |
| ISO/IEC 27001 Lead Auditor                  |                                                             |                                 |                              |                               | English                    | English                    | 2019-11-23 | 2019-12-21 | Enroll Now   | Planned                 | View       |
| ISO/IEC 27001 Lead Implementer              |                                                             |                                 |                              |                               | English                    | English                    | 2019-12-01 | 2019-12-15 | Enroll Now   | Active and<br>Confirmed | View       |
| ISO/IEC 27001 Lead Implementer              |                                                             |                                 |                              |                               | Spanish<br>(Español)       | Spanish<br>(Español)       | 2019-12-02 | 2019-12-18 | Enroll Now   | Active and<br>Confirmed | View       |
| ISO 31000 Risk Manager                      |                                                             |                                 |                              |                               | Spanish<br>(Español)       | Spanish<br>(Español)       | 2019-12-03 | 2019-12-19 | Enroll Now   | Active and<br>Confirmed | View       |
| ISO/IEC 27001 Lead Auditor                  |                                                             |                                 |                              |                               | English                    | Hebrew (עברית)             | 2019-12-04 | 2019-12-18 | F Enroll Now | Active and<br>Confirmed | View       |
| ISO 19600 Lead Compliance<br>Manager        |                                                             |                                 |                              |                               | English                    | Spanish<br>(Español)       | 2019-12-06 | 2019-12-15 | F Enroll Now | Active and<br>Confirmed | View       |
| ISO/IEC 27001 Lead Implementer              | And a state of the second                                   |                                 |                              |                               | English                    | English                    | 2019-12-07 | 2019-12-11 | Enroll Now   | Planned                 | View       |
| ISO/IEC 27032 Lead<br>Cybersecurity Manager | Ingenet Services                                            |                                 |                              |                               | English                    | English                    | 2019-12-07 | 2019-12-15 | Enroll Now   | Planned                 | View       |
| OHSAS 18001 Lead Auditor                    | 100 Company in Constant                                     |                                 | -                            |                               | English                    | English                    | 2019-12-07 | 2019-12-15 | Enroll Now   | Active and<br>Confirmed | View       |

1. To download the KATE App, go to www.pecb.com/kate;

| What is KATE App?                                                                                                    | Education and Certification<br>for Individuals                    |
|----------------------------------------------------------------------------------------------------|-------------------------------------------------------------------|
| I/ATC°                                                                                                    | Training Course Certification                                     |
| KAIF                                                                                                    | KATE App                                                          |
| Knowledge management Application for Training and Education                                                               | Exam Preparation Guides                                           |
|                                                                                                    | Invigilator Guide                                                 |
| KATE is a free application that allows you to view PECB courses                                                           | Examination Rules and Policies                                    |
| This app allows you to access the PECB courses assigned to you. It requires you to login with your PECB account. Addition | onally, you can Certification Validation                          |
| also send comments/feedback on course material and make personal notes.                                                   | Certification Rules and Policies                                  |
| Download KATE for:                                                                                                    | Certification Maintenance                                         |
| C App Store Google Play & Windows 7 H Windows Store Appxbundle 🚫 Ma                                                       | ac OS X Candidate Handbooks                                       |
|                                                                                                    | Contact Us<br>PECB is ready to help you.<br>Visit our Help Center |

2. Download the PECB KATE version that is compatible to your computer's operating system;

| What is KATE App?                                                                                                    | Education and Certification<br>for Individuals      |
|----------------------------------------------------------------------------------------------------|-----------------------------------------------------|
|                                                                                                    | Training Course Certification                       |
| KAIF                                                                                                    | KATE App                                            |
| Vendelan assessed facilitation for Training and Execution                                                                              | Exam Preparation Guides                             |
| naninende manndennen nyknennon va sennañ ann envrenna.                                                                                 | Invigilator Guide                                   |
| KATE is a free application that allows you to view PECB courses                                                                        | Examination Rules and Policies                      |
| This app allows you to access the PECB courses assigned to you. It requires you to login with your PECB account. Additionally, you can | Certification Validation                            |
| also send comments/feedback on course material and make personal notes.                                                                | Certification Rules and Policies                    |
| Download KATE for:                                                                                                    | Certification Maintenance                           |
| 📺 App Store 👘 Google Play 💱 Windows 7 🚝 Windows Store Appxbundle 🚫 Mac OS X                                                            | Candidate Handbooks                                 |
|                                                                                                    | Contact Us                                          |
| КАТЕ                                                                                                    | PECB is ready to help you.<br>Visit our Help Center |
|                                                                                                    |                                                     |

3. After downloading, login with your PECB account credentials;

| <b>KATE</b> <sup>°</sup><br>Reveloping management Application for Training and Education<br>Email | Powered by: PECB |
|---------------------------------------------------------------------------------------------------|------------------|
| Password                                                                                          |                  |
| Forgot Password                                                                                   | Login Cancel     |

4. Click the Link to this Device button to access the course materials;

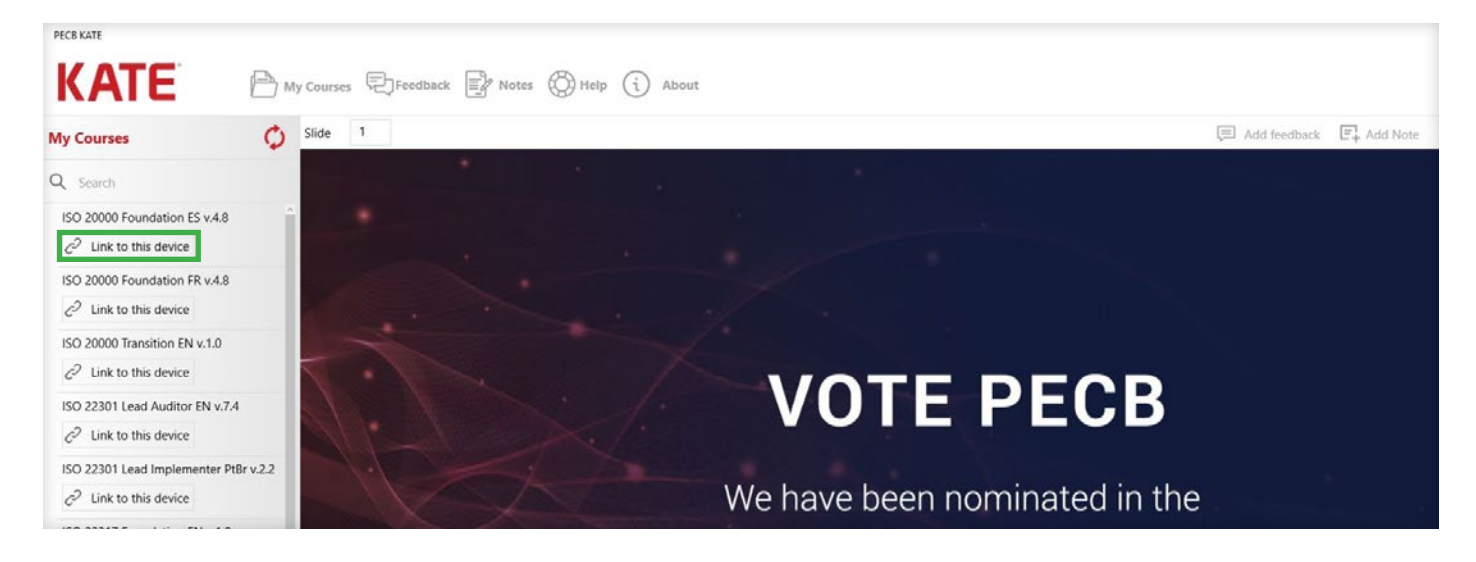

5. To view the training slides, click any of the training days;

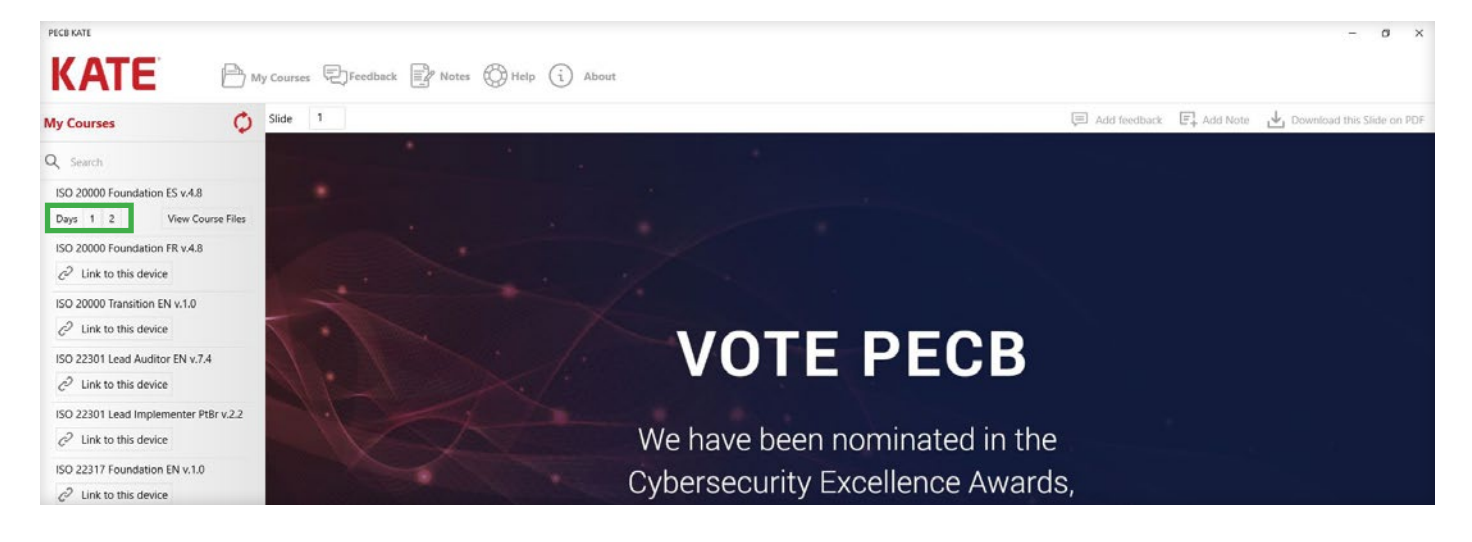

PECB Training, Examination, and Certification digital platform manual

PECB KATE is available across multiple devices and operating systems. KATE is available for download at Apple Store, Microsoft Store and Play Store. KATE is also supported by Microsoft Windows 7.

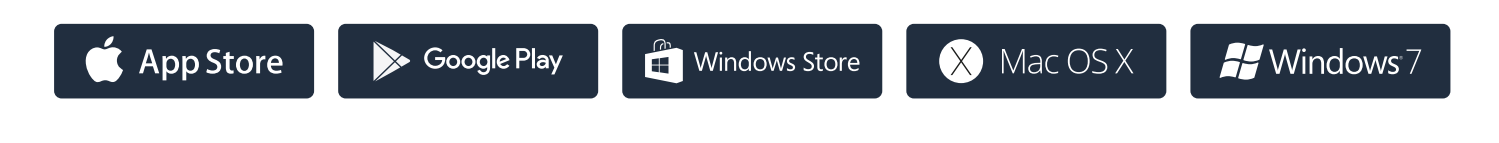

#### 1. Link to this device button;

You can login to KATE using multiple devices. However, the course can only be accessed through one of the devices at a time. To switch access from one device to another, simply click the "Link to this device" button to remove the access from the previous device and access the materials using your current device.

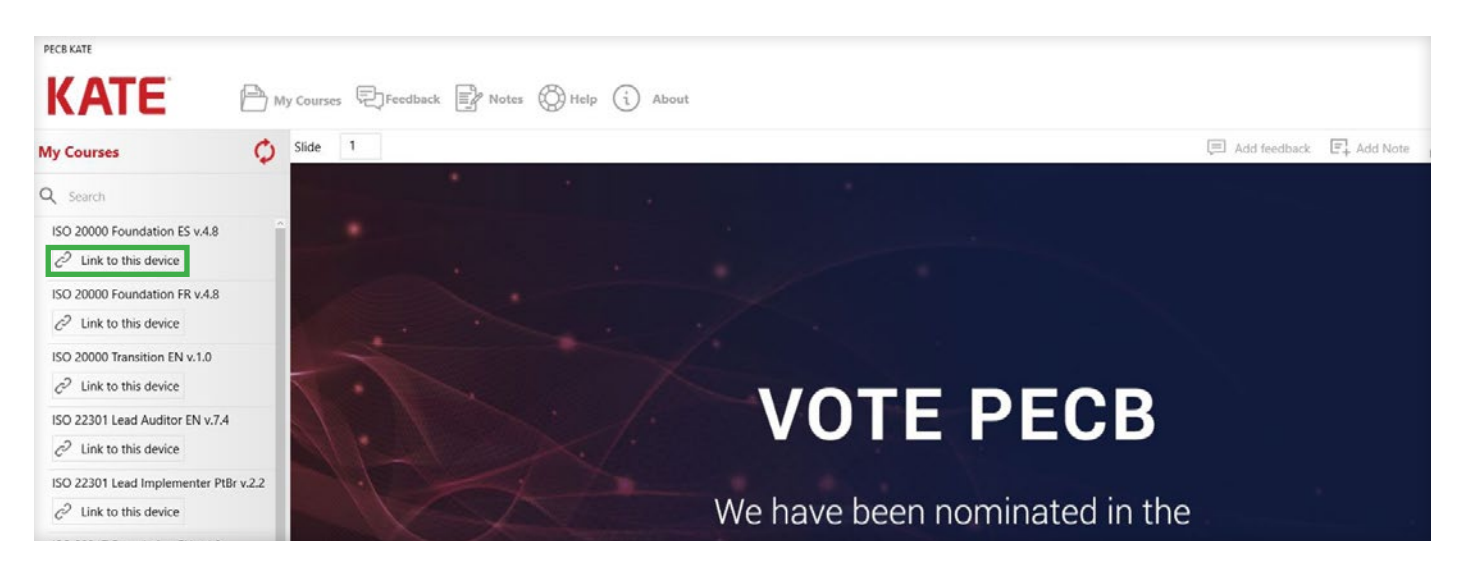

# 2. Send Feedback to PECB

Using KATE you can also send feedback regarding the PECB course materials. If you would like to provide feedback regarding a specific slide, or a course material in general, simply click the Add Feedback button to open the feedback submission form. Your feedback will be then received and reviewed by the PECB Course development division.

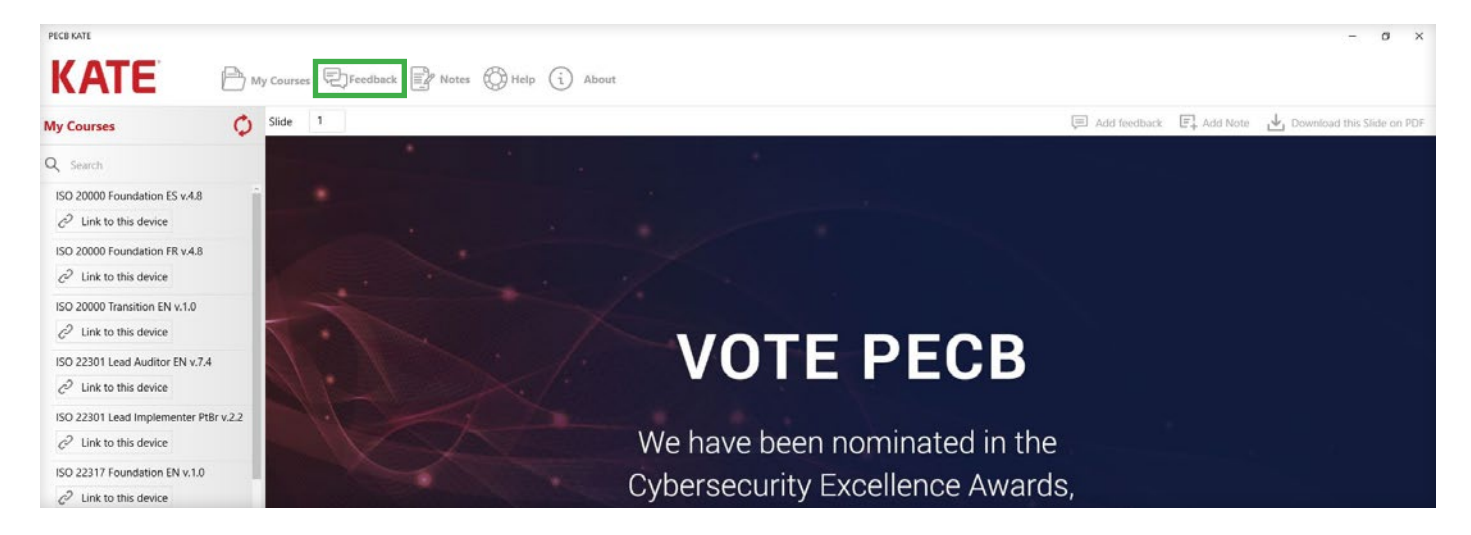

#### 3. Notes

Using KATE you can also store notes regarding a specific course slide. To add a note while you have a course slide open, simply click the "Add Note" button to open the note saving form.

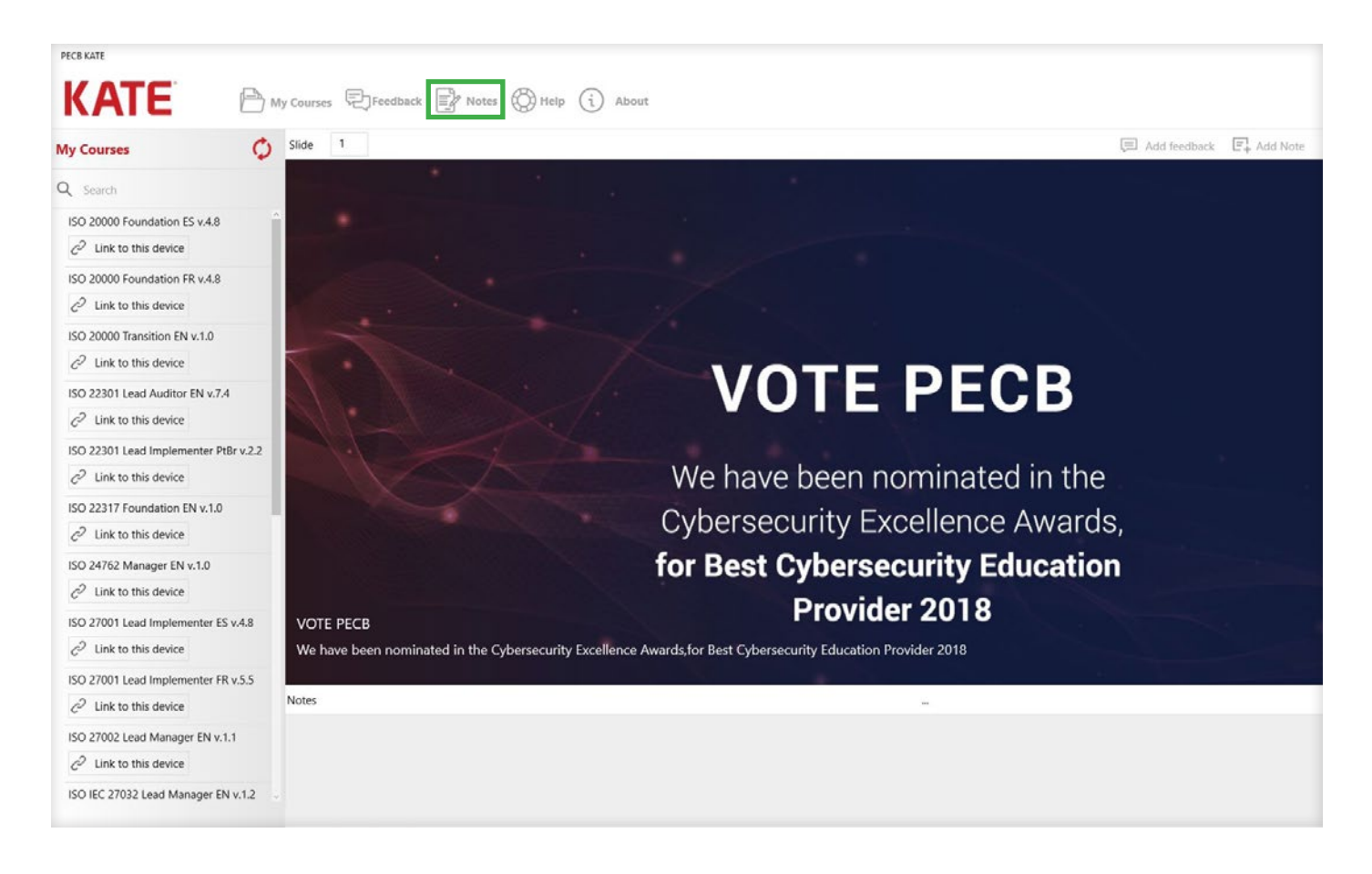

#### 4. Download the course files

Using KATE you can also download the course files (PDF format) on your device. You can then open the course slides using your default PDF reader. Moreover, you can also download the course case study and exercise files (if applicable) in an editable file format.

To download the files while you have a course Linked, click the "View Course files" button to open the list of files and click the "Open File" button at the top right corner of KATE to download a file locally (Please select a file before clicking the "Open File" button).

**Important Note:** PECB KATE course files come with a watermark generated throughout the course slides at the footer section of the pages. The watermark is generated for PECB to ensure the copyright protection and the prevention of any potential misuse of the course materials.

1. Login at your "PECB account" and click the "Examination Profile" tab;

| NYPECB Das           | hboard              |                  |                               |                               |                      |                           | RC Disclaime |
|----------------------|---------------------|------------------|-------------------------------|-------------------------------|----------------------|---------------------------|--------------|
| My Profile My Course | s My Certifications | Scheduled Exams  | Billing History               | Ticket Status                 | Note Box Examination | on Profile Exam Questions | Need Help?   |
|                      |                     |                  |                               |                               |                      |                           |              |
| Submit your PE       | CB Examination      | Profile before   | scheduling                    | an online P                   | PECB exam            |                           |              |
| Submit your PE       | CB Examination      | n Profile before | scheduling<br>er to participa | an online F<br>ate in an onli | PECB exam            |                           |              |

# 2. Click the Examination Profile tab;

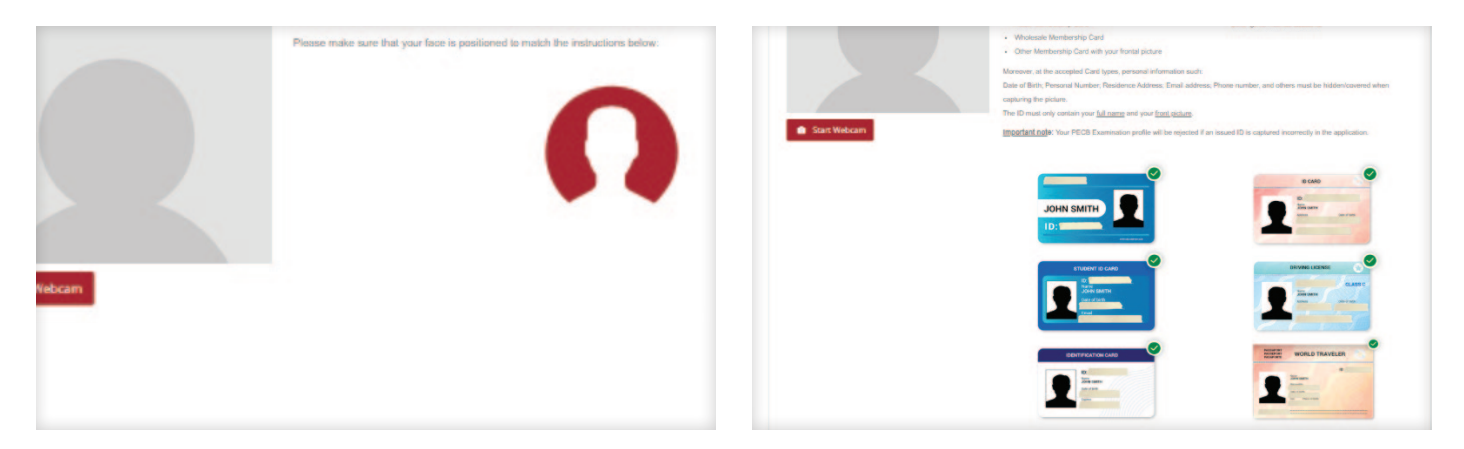

Candidates scheduling an online PECB exam should first submit their Examination Profile. The submission can be done through the "Examination Profile" tab within the PECB account.

The profile should be submitted respecting the guidelines set on the right side of the page. The application requires from the candidates to capture two pictures, one frontal profile picture and another one for a non-governmental ID document only showing the profile picture and the full name. Other information on the ID should be hidden and not captured in the picture.

Failure to submit the profile according to the guidelines available within the Examination Profile tab will result in the profile rejection.

In addition the candidate should also check select Yes or No when asked if English is their native language. The results will affect the online exam duration if the exam is in English language.

Candidates are also required to provide an emergency contact phone number. This due to the isolation the examinee is in during the exam session.

Note that during an exam session the examinees are required to:

- ✓ Remain alone in the exam room,
- Remove any electronic device (including smartphones, tablet computers).

If rejected, the profile can be resubmitted after reviewing the rejection message sent by a PECB Online Exam Invigilator.

The examination profile can be deleted using the "Delete" button within the examination profile tab after receiving the exam results.

# 1. Login at your PECB account;

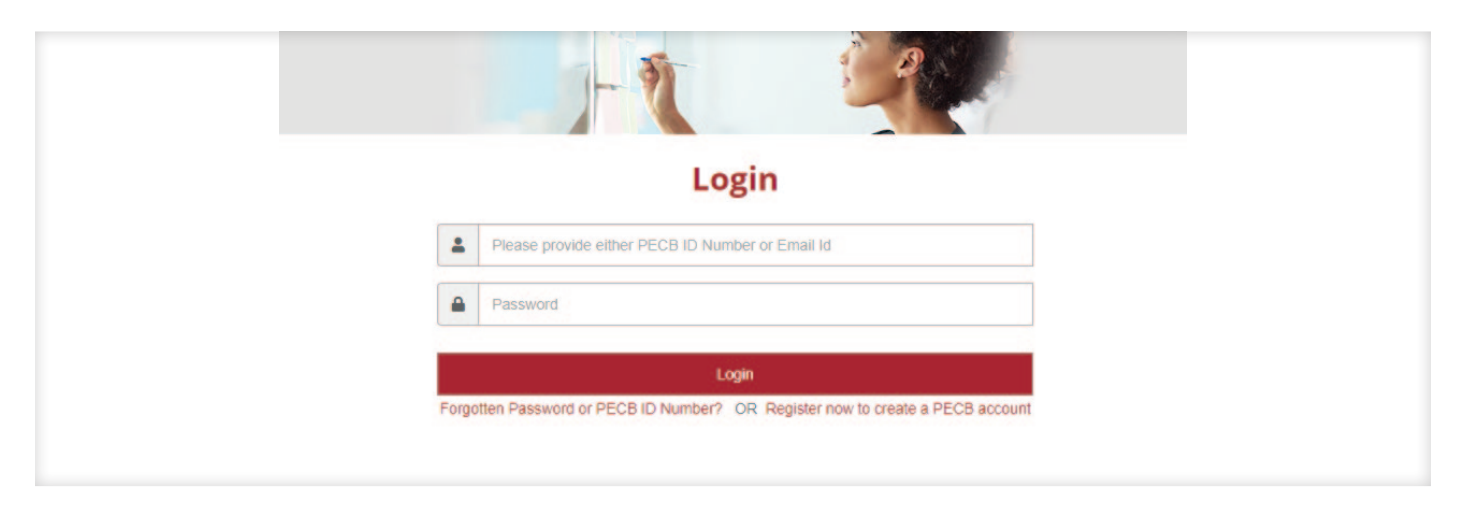

2. Click the Exam Events option under the Events page at www.pecb.com;

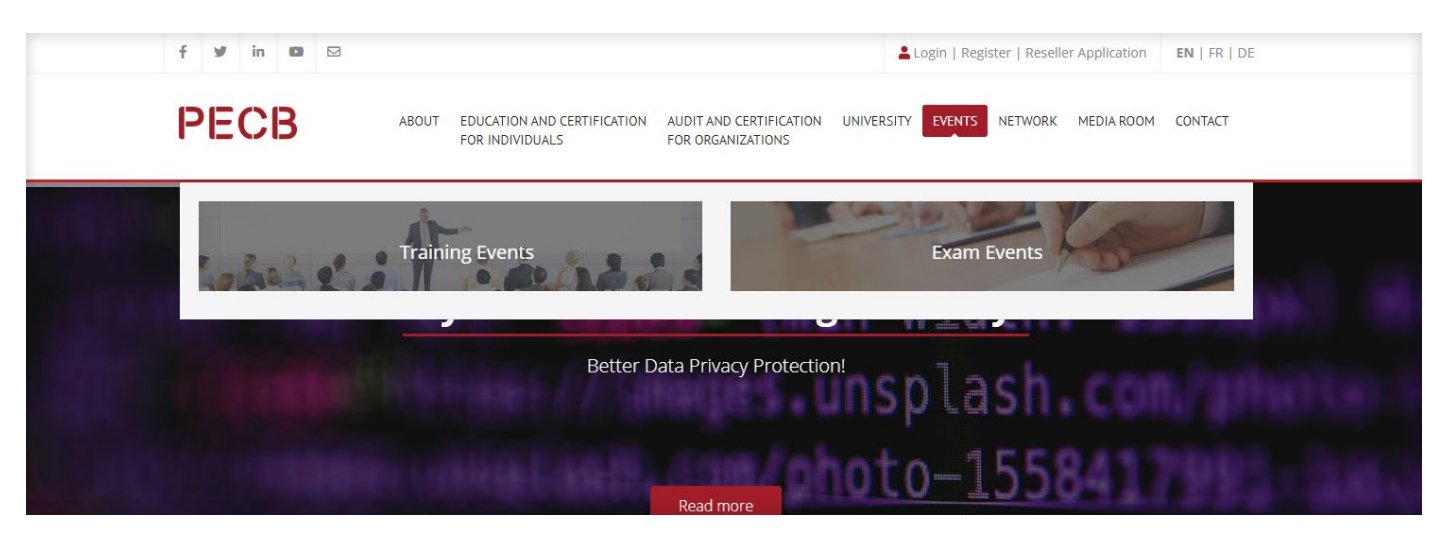

#### 3. Select the exam category;

| Find Exam                   |
|-----------------------------|
| Select exam category        |
| Select exam category        |
| Quality Management          |
| RISK MANAGEMENT             |
| ISO 31000 Lead Risk Manager |
| Application Security        |
| UFD 19011 and Impalamentary |
| Exams List                  |

#### 4. Select the exam language;

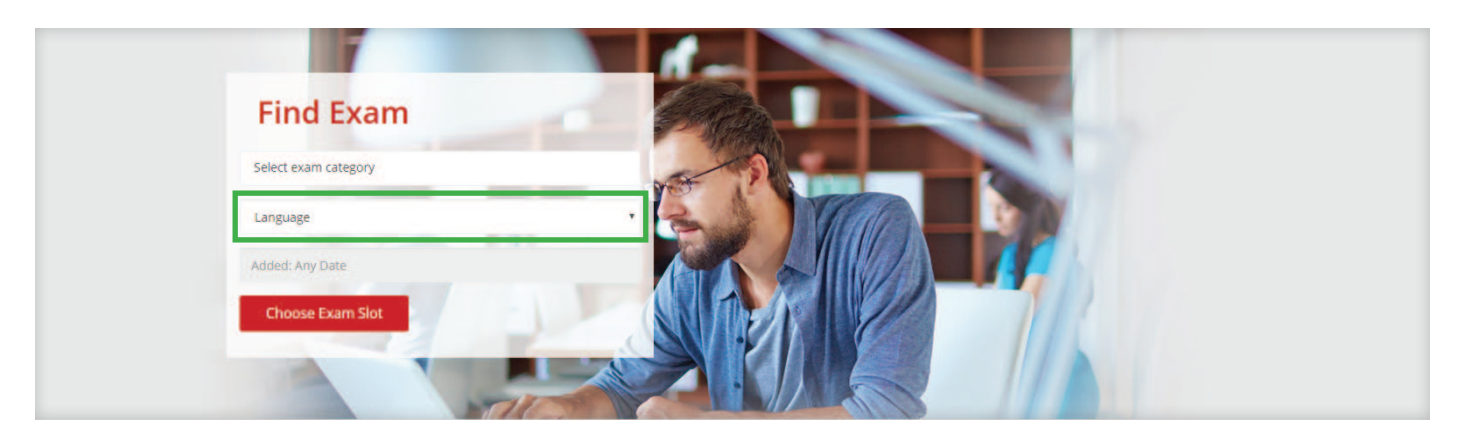

5. Select the preferred exam date;

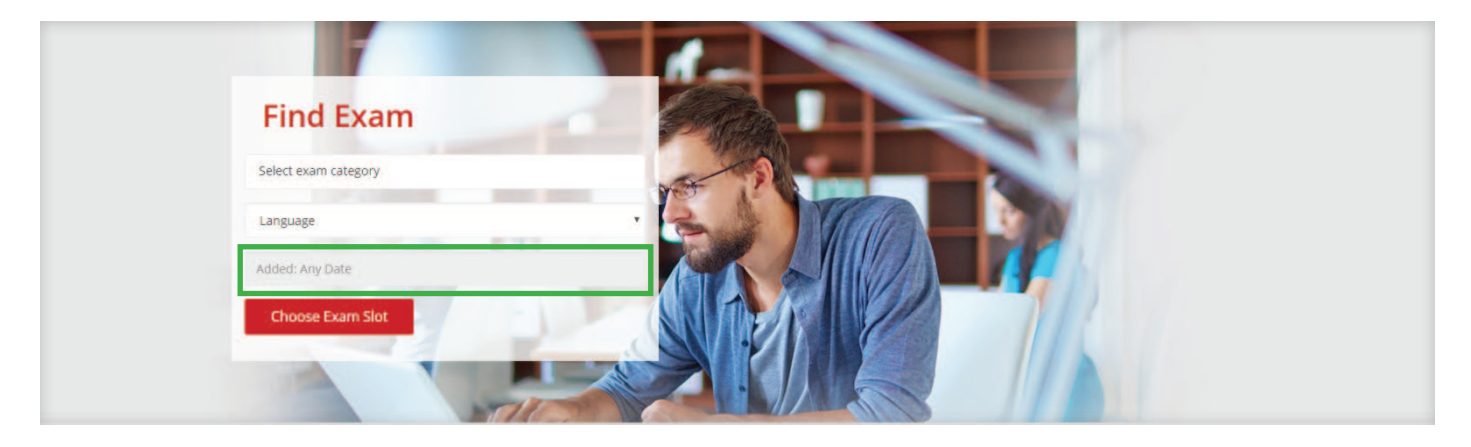

6. To schedule the exam, click the Schedule Now button;

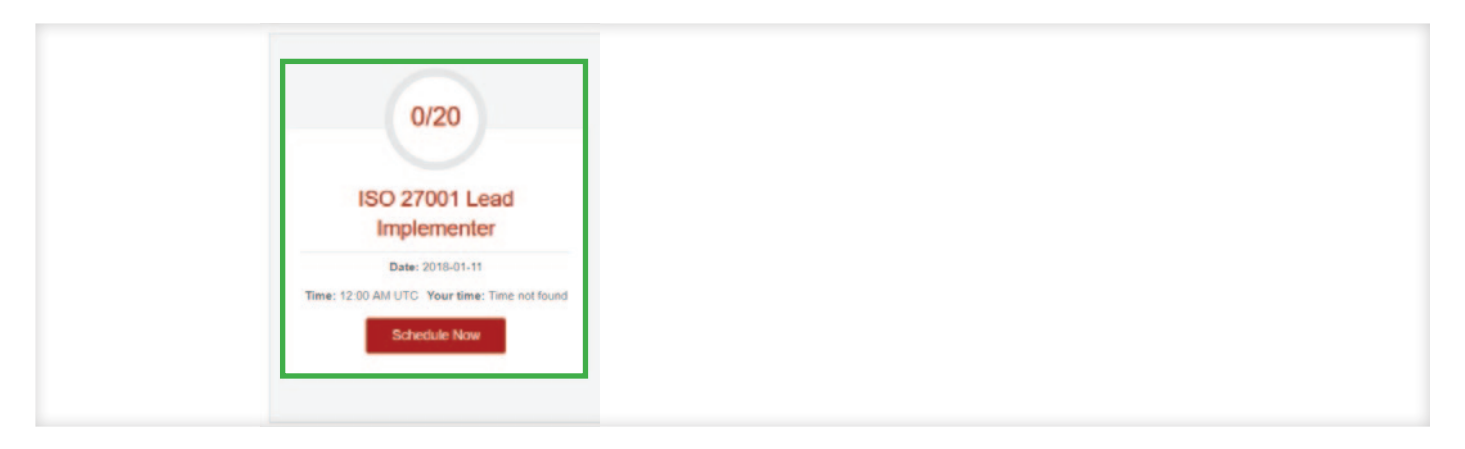

If after providing the exam details, there are no results provided by the system, please contact our Customer Service team at customer@pecb.com and they will help you in arranging the online exam session.

Each given exam session, also shows the number of free seats available within the session. A PECB online exam session has 20 online seats available and when they are all booked, the session will not be visible anymore.

7. Use the provided code to waive the scheduling fee;

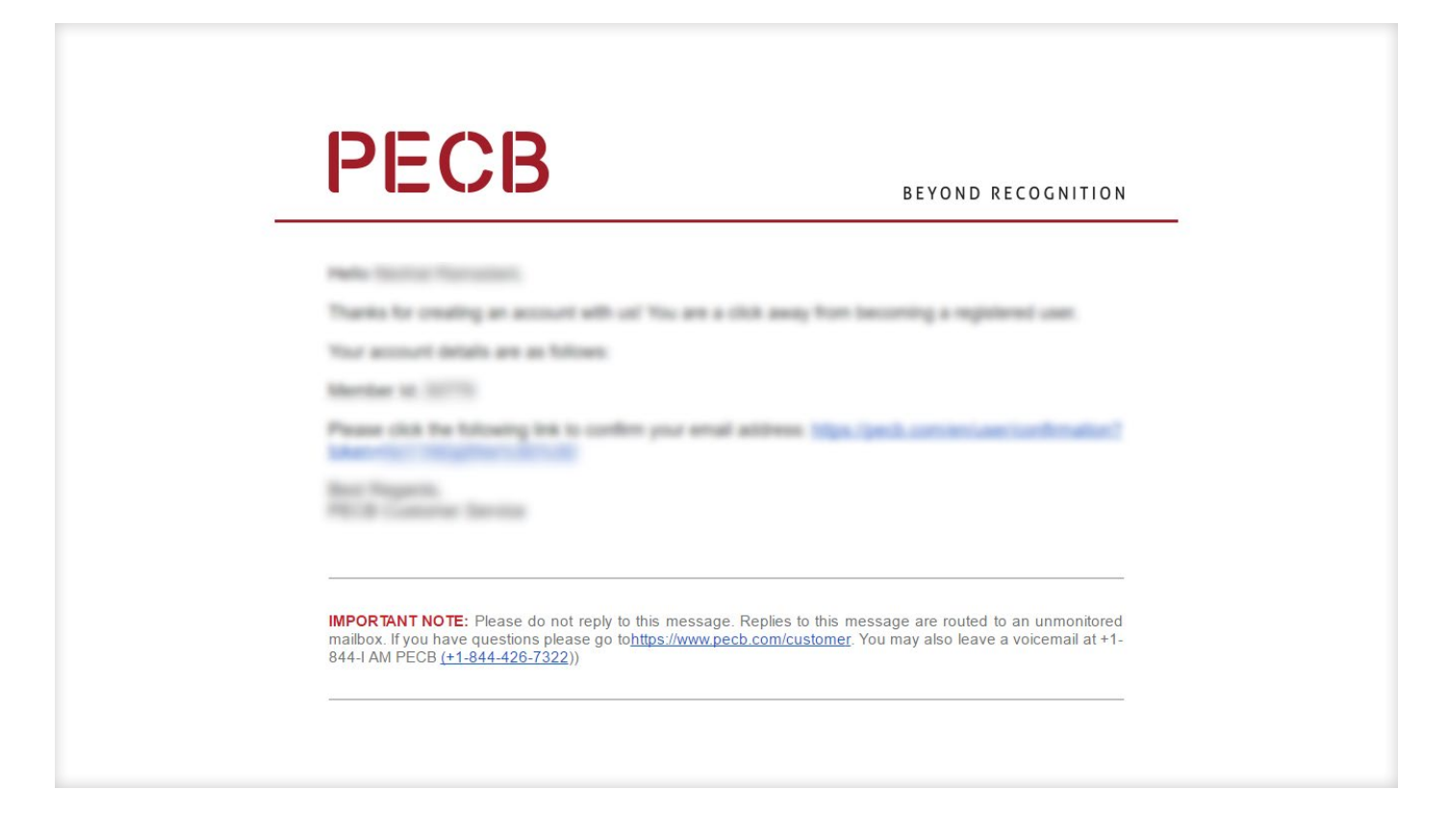

# 8. Click the Place your order button;

| Exam Name                                                                               |                                                              | E                                                           | Exam Cost  |
|-----------------------------------------------------------------------------------------|--------------------------------------------------------------|-------------------------------------------------------------|------------|
|                                                                                         | STAL STATES                                                  | Coupon:                                                     | Verify     |
|                                                                                         |                                                              | Trace 2                                                     |            |
| I agree to the PECB Exam Rules and Policies<br>and I am aware of the Webcam requirement | Please click "Place you                                      | r order" button to pay via PayPal using your Debit Card / C | redit Card |
|                                                                                         |                                                              | Place                                                       | your order |
|                                                                                         | Home   Terms, Conditions and Policies   Privacy Policy   Con | tacts   Help Center                                         |            |
|                                                                                         |                                                              |                                                             |            |

#### 1. General Requirements

| Requirements    | Minimum Requirements                                                                                                 |
|-----------------|----------------------------------------------------------------------------------------------------|
| Screen          | Display must measure 24.6 cm (9.5 inches) diagonally and support resolution of at least 1024 x 768 at 32,000 colors. |
| Keyboard        | Physical keyboard (wired or wireless) is required for desktop computers.                                             |
| Pointing Device | Mouse, trackpad, touchpad or touch screen or other pointing device with which the candidate is familiar.             |
| Network         | The device should be connected to the internet with at least 1 Mbps upload and 1 Mbps download.                      |

# 2. Operating systems and browsers

- ✓ Windows 7, 8, 10
- Macintosh OS X

# 3. Minimum technical specifications for devices

# Windows and MAC Hardware Minimum 200MB available space. Webcam and built-in Microphone

Internet access (Recommended minimum of 1 Mbps upload/ 1 Mbps download) Ping must be below 200 ms

#### **Installed Applications**

✓ Ports Opened: 80 AND 443

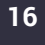

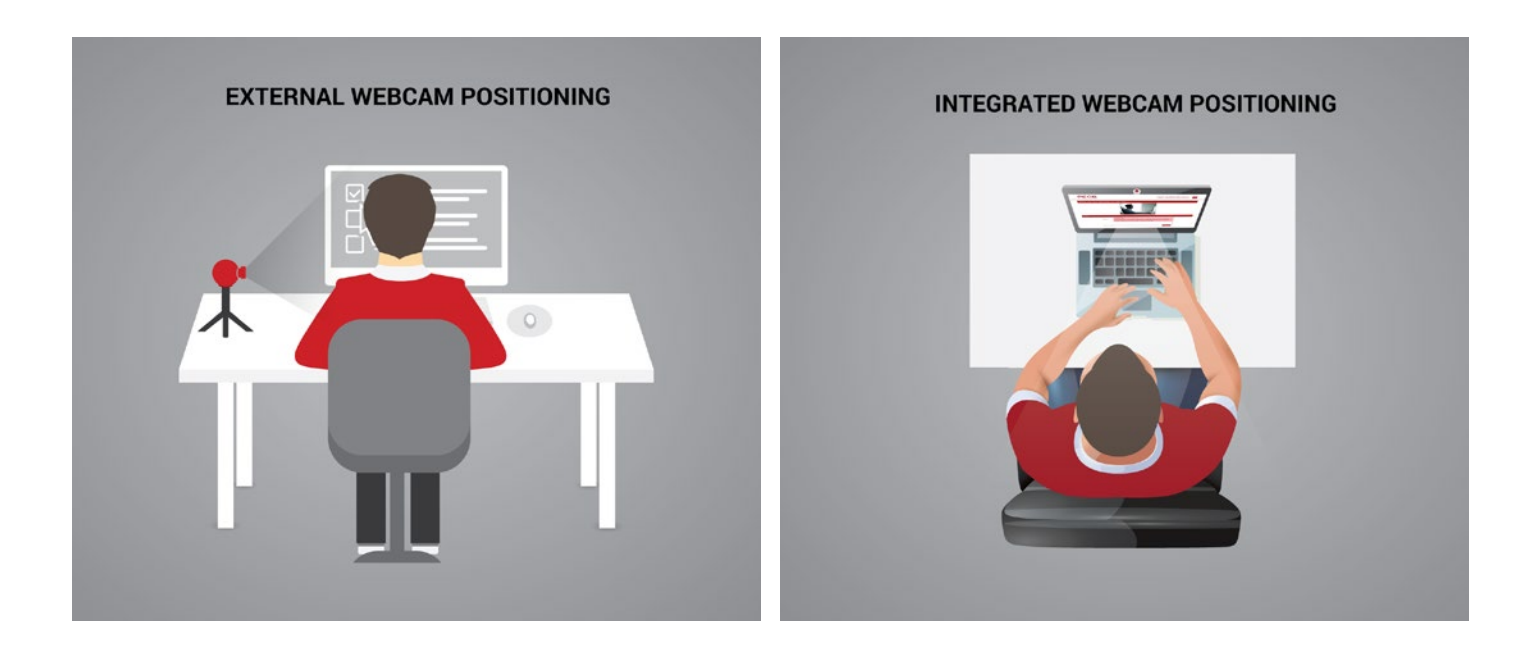

#### 4. Webcam Requirements

Important note: A webcam is mandatory to successfully enter an online PECB exam.

#### External webcam requirements:

- Minimum Video Resolution of 720p with a frame rate of 30 fps.
- High Speed USB 2.0 connection Plug and Play preferred.
- Built-in microphone is highly recommended.
- External cameras with a heavy base and flexible neck to allow easier placement are highly recommended.
- ✓ Cord length of 6' (2m) or more.
- You have to place your camera on your left or right side of your desk in order for the invigilator to be able to see you and your PC.

#### Integrated webcam requirements:

- Minimum Video Resolution of 720p with a frame rate of 30 fps.
- Built-in microphone is highly recommended.

Digital Camcorder, Smartphone, Tablet, additional Laptops/computers are not acceptable as camera alternatives. You have to place your camera on your left or right side of your desk in order for the invigilator to be able to see you and your PC.

#### **Important Notes:**

- You must be on time for all your examinations.
- You must strictly avoid engaging in any unfair or dishonest practice in any part of the examination.
- PECB Exams might face technical difficulties when running on computers that are part of a corporate network. Therefore, we highly recommend you to use a private computer when taking a PECB Online exam.

#### Please ensure the following:

- Your computer is powered and the keyboard and mouse are working properly.
- ✓ Get comfortable with the computer before you begin writing the test.
- You can navigate and look through the questions.

#### Using Course Materials during a PECB online exam

PECB exam candidates are always advised to refer to the relevant Exam Preparation Guide to find out whether the exam is an open or closed book type of online exam.

On open book online exam sessions, we recommend the clients to print the course materials before the exam session. The PDF format course materials can be downloaded for printing through KATE. To do so, please follow the steps below:

- 1. Login to KATE;
- 2. Click the "Link to this device" button:
- 3. Click the "View Course files" button;
- 4. Select a file and click the "Open file" button located at the top-right corner of KATE;
- 5. The file will be saved locally and available for you to print;

PECB Exam Preparation Guides are available here.

#### **PECB Online Examination Policy**

PECB exam candidates are recommended to read carefully the PECB Online Examination Policy to find out more about:

- PECB Online Examination Rules
- Canceling, Rescheduling, missing the exam, Refund and Retake Policy
- Examination Security
- Receiving Exam Results

#### PECB Online Exam Tips

- Plan to sit for the exam at least 30 minutes prior to your scheduled exam.
- Get a good night's rest the night before.
- Exams can last up to 3 ½ hours, therefore eat a well-balanced meal and avoid excessive stimulants such as caffeine.
- Read and follow the instructions carefully. Ask the invigilator if you require additional clarifications.
- Periodically check your progress. This will allow you to make any adjustments in time. Pay attention to the time you have left to finish the exam.
- There are no penalties for answering a question incorrectly, or leaving a question unanswered. Try identifying the correct answer by eliminating as many options as possible.

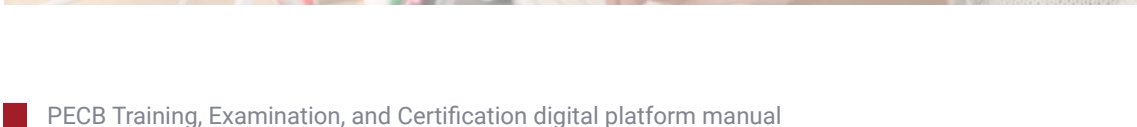

# 1. Login at your PECB account;

|     | Login                                                                      |
|-----|----------------------------------------------------------------------------|
| -   | Please provide either PECB ID Number or Email Id                           |
| -   | Password                                                                   |
|     | Login                                                                      |
| For | otten Password or PECB ID Number? OR Register now to create a PECB account |

# 2. Click the My Certifications tab;

| yPECB Dashbo            | bard                                                                                      | RC Disclaim |
|-------------------------|-------------------------------------------------------------------------------------------|-------------|
| y Profile My Courses My | Certifications Scheduled Exams Billing History Ticket Status Note Box Examination Profile | Need Help?  |
| Apply for certification |                                                                                           |             |
| Your Certification(s)   |                                                                                           |             |
| ur Certification(s)     |                                                                                           |             |
| In case of incomplet    | e application status, just click the incomplete link and proceed.                         |             |
| in case of incompion    |                                                                                           |             |
|                         |                                                                                           |             |

# 3. Click the "Apply for a Certification" button;

| file My Courses         | My Certifications Scheduled Exams | Billing History Ticket Status Note Bo | x Examination Profile | Need Help |
|-------------------------|-----------------------------------|---------------------------------------|-----------------------|-----------|
| Apply for certification | on l                              |                                       |                       |           |
| r Certification         | (s)                               |                                       |                       |           |
| r Certification         | i(s)                              |                                       |                       |           |

# 4. Select a Certification Scheme;

|                                          |                                                        | 1                                                             | Apply for Certi             | ification               |             |          |                       |
|------------------------------------------|--------------------------------------------------------|---------------------------------------------------------------|-----------------------------|-------------------------|-------------|----------|-----------------------|
| 0                                        | 2                                                      | 3                                                             | 4                           | 5                       | 6           | 7        | 8                     |
| Certification type                       | Certification Exam                                     | Work Experience                                               | Education and Certification | Professional References | Declaration | Revision | Certification Payment |
| CERTIFICATION                            | I SCHEMES                                              |                                                               |                             |                         |             |          |                       |
| ACCI<br>AS9100                           | ACCIDEN<br>AEROSPA                                     | T INVESTIGATION                                               | GEMENT                      |                         |             |          |                       |
| ACCI<br>AS9100<br>ISO 37001              | ACCIDEN<br>ACCIDEN<br>AEROSPA<br>ANTI-BRII             | T INVESTIGATION<br>ACE QUALITY MANAG                          | GEMENT                      |                         |             |          |                       |
| ACCI<br>AS9100<br>ISO 37001<br>ISO 27034 | ACCIDEN<br>ACCIDEN<br>AEROSPA<br>ANTI-BRII<br>APPLICAT | T INVESTIGATION<br>ACE QUALITY MANAG<br>BERY<br>FION SECURITY | GEMENT                      |                         |             |          |                       |

# 5. Click the Save and Continue button;

| ISO 20000 | SERVICE MANAGEMENT                     |
|-----------|----------------------------------------|
| SIX SIGMA | SIX SIGMA                              |
| ISO 13053 | SIX SIGMA - ISO 13053                  |
| ISO 26000 | SOCIAL RESPONSIBILITY                  |
| ISF SoGP  | STANDARD OF GOOD PRACTICE              |
| ISO 28000 | SUPPLY CHAIN SECURITY                  |
| ISO 37101 | SUSTAINABLE DEVELOPMENT IN COMMUNITIES |
| TL 9000   | TELECOMMUNICATIONS QUALITY MANAGEMENT  |
| Test      | TEST                                   |
|           |                                        |
|           |                                        |
|           |                                        |

# 6. Provide the Exam Number;

| vent<br>umber | Event Exam List                   | Exam<br>Language | Exam<br>Number | Exam<br>date   | Exam<br>start time | Exam Start Time<br>(Your time) | Applied date   | Schedule<br>Status | Rescheduled from event number | Is approved<br>by PECB | Reschedule | Cancel | View<br>exam<br>result |
|---------------|-----------------------------------|------------------|----------------|----------------|--------------------|--------------------------------|----------------|--------------------|-------------------------------|------------------------|------------|--------|------------------------|
| 888           | ISO 19600 Foundation              | English          | N/A            | 2018-<br>02-12 | 08:00 AM<br>UTC    | 09:00 AM UTC +1                | 2018-02-<br>05 | Scheduled          | N/A                           | Decision<br>Pending    | N/A        | N/A    | N/A                    |
| 315           | ISO/IEC 27001 Lead<br>Implementer | English          |                | 2017-<br>11-02 | 10:40 AM<br>UTC    | 11:40 AM UTC +1                | 2017-11-<br>02 | Scheduled          | N/A                           | Approved               | N/A        | N/A    | View<br>Result         |
| 253           | ISO 37001 Lead<br>Auditor         | English          | N/A            | 2017-<br>10-19 | 12:10 PM<br>UTC    | 01:10 PM UTC +1                | 2017-10-<br>19 | Scheduled          | N/A                           | Approved               | N/A        | N/A    | N/A                    |
| 2008          | ISO/IEC 27001 Lead<br>Auditor     | English          | N/A            | 2017-<br>09-20 | 12:10 PM<br>UTC    | 01:10 PM UTC +1                | 2017-09-<br>20 | Scheduled          | N/A                           | Approved               | N/A        | N/A    | N/A                    |
| 919           | ISO/IEC 27001 Lead<br>Implementer | English          | N/A            | 2017-<br>09-12 | 12:35 PM<br>UTC    | 01:35 PM UTC +1                | 2017-09-<br>12 | Scheduled          | N/A                           | Approved               | N/A        | N/A    | N/A                    |
| 914           | ISO/IEC 27001 Lead<br>Implementer | English          | N/A            | 2017-<br>09-11 | 03:00 PM<br>UTC    | 04:00 PM UTC +1                | 2017-09-<br>11 | Scheduled          | N/A                           | Approved               | N/A        | N/A    | N/A                    |
| 879           | Six Sigma Green Belt              | English          |                | 2017-<br>09-07 | 02:00 PM<br>UTC    | 03:00 PM UTC +1                | 2017-09-<br>07 | Scheduled          | N/A                           | Approved               | N/A        | N/A    | View<br>Resul          |
| 876           | ISO/IEC 27001 Lead<br>Auditor     | English          | N/A            | 2017-<br>09-07 | 12:30 PM<br>UTC    | 01:30 PM UTC +1                | 2017-09-<br>07 | Scheduled          | N/A                           | Approved               | N/A        | N/A    | N/A                    |
| 665           | French Translator                 | English          | N/A            | 2017-<br>08-16 | 12:10 PM<br>UTC    | 01:10 PM UTC +1                | 2017-08-<br>16 | Scheduled          | N/A                           | Approved               | N/A        | N/A    | N/A                    |

# 7. Provide the Exam Date;

| AS345X5<br>Date Of Achievement * ①<br>2019-03-06<br>Exam Issuer * ①<br>PECB<br>Certificate File(s) ①<br>Choose File<br>No file chosen<br>[X] AS9001 Auditor - AR.png | e | ØAS9100 Auditor *<br>Exam Number * 🕄                                      |
|----------------------------------------------------------------------------------------------------|---|---------------------------------------------------------------------------|
| 2019-03-06<br>Exam Issuer *<br>PECB<br>Certificate File(s)<br>Choose File<br>No file chosen<br>(x) AS9001 Auditor - AR.png                                           |   | AS345X5 Date Of Achievement * 1                                           |
| PECB<br>Certificate File(s)<br>Choose File<br>No file chosen<br>[x] AS9001 Auditor - AR.png                                                                          |   | 2019-03-06                                                                |
| Certificate File(s) ①<br>Choose File No file chosen<br>[x] AS9001 Auditor - AR.png                                                                                   |   | PECB                                                                      |
|                                                                                                    |   | Certificate File(s)  Choose File No file chosen X AS9001 Auditor - AR.png |

# 8. Type "PECB" in the Exam Issuer box;

| ØAS9100 Auditor *<br>Exam Number * <b>1</b>                               |  |
|---------------------------------------------------------------------------|--|
| AS345X5                                                                   |  |
| Date Of Achievement * 🕄                                                   |  |
| 2019-03-06                                                                |  |
| PECB                                                                      |  |
| Certificate File(s) Choose File No file chosen XI AS9001 Auditor - AR.png |  |
| Conter Details                                                            |  |

# 9. Upload the Attendance Record, if obtained;

| AS9100 Auditor *           |  |
|----------------------------|--|
| Exam Number * 🟮            |  |
|                            |  |
| AS345X5                    |  |
| Date Of Achievement * 🚯    |  |
| 2019-03-06                 |  |
|                            |  |
| Exam Issuer * 🕚            |  |
| PECB                       |  |
| Cartificate Eile(s)        |  |
|                            |  |
| Choose File No file chosen |  |
| X AS9001 Auditor - AR.png  |  |
|                            |  |

# 10. Provide your Work Experience and Reference email addresses;

| 1       2       3       4       5       6       7       8       9         Certification type Applicant Information Certification Exam Work Experience Education and Certification Professional References Declaration Revision Certification Payment         Work Experience         Present Work Experience         Date Started *         2013-03-04                            |                       |                      |                    | Apply fo        | or a Certific               | ation             |            |                 |              |                 |
|----------------------------------------------------------------------------------------------------|-----------------------|----------------------|--------------------|-----------------|-----------------------------|-------------------|------------|-----------------|--------------|-----------------|
| Certification type Applicant Information Certification Exam Work Experience Education and Certification Professional References Declaration Revision Certification Paymen           Work Experience         Image: Certification Paymen           Date Started *         2013-03-04           Job Title *         Customer Service Manager           Business Name *         PEC8 | 1                     | 2                    | 3                  | 4               | 5                           | 6                 |            |                 | 8            | •               |
| Work Experience Present Work Experience Date Started * 2013 03-04 Job Title * Customer Service Manager Business Name * PEC8                                                                                                    | Certification type Ap | oplicant Information | Certification Exam | Work Experience | Education and Certification | on Professional I | References | Declaration Rev | rision Certi | fication Paymer |
| Present Work Experience                                                                                                    | Work Experien         | ce                   |                    |                 |                             |                   |            |                 |              |                 |
| Date Started * 2013-03-04 Job Title * Customer Service Manager Business Name * PEC8                                                                                                    |                       |                      | Present Wor        | k Experience    |                             |                   |            |                 |              |                 |
| 2013-03-04 Job Title * Customer Service Manager Business Name * PEC8                                                                                                    |                       |                      | Date Started *     |                 |                             |                   |            |                 |              |                 |
| Job Title * Customer Service Manager Business Name * PEC8                                                                                                    |                       |                      | 2013-03-04         |                 |                             |                   |            |                 |              |                 |
| Customer Service Manager Business Name * PECB                                                                                                    |                       |                      | Job Title *        |                 |                             |                   |            |                 |              |                 |
| PECB                                                                                                    |                       |                      | Customer Ser       | vice Manager    |                             |                   |            |                 |              |                 |
| PECB                                                                                                    |                       |                      | Business Nam       | e *             |                             |                   |            |                 |              |                 |
|                                                                                                    |                       |                      | PECB               |                 |                             |                   |            |                 |              |                 |

# 11. Select a maximum of 9 activity sectors and click Continue;

|                               | Second Work Experience                                          | 0                                |  |
|-------------------------------|-----------------------------------------------------------------|----------------------------------|--|
|                               | Second Work Experience                                          |                                  |  |
|                               | Resume                                                          |                                  |  |
|                               | Resume Resume / CV *                                            |                                  |  |
|                               | Choose File No file chosen                                      |                                  |  |
|                               | Note: Please upload your latest resume or CV and max. upl       | load file size limit is 5MB only |  |
|                               |                                                                 | Add another experience           |  |
| Activity Sectors              |                                                                 |                                  |  |
| Please tick the sectors (max. | 9) of industry where your work experience can apply (NACE Code) |                                  |  |
| Please check at least one Act | ivity Sector                                                    |                                  |  |
| Maximum 9 Activity Sectors c  | an be checked at a time                                         |                                  |  |
| Select Activity Sector(s)     |                                                                 |                                  |  |

# 12. Provide your Education details and click Continue;

| Education & Certification   |                                        |  |
|-----------------------------|----------------------------------------|--|
| Fields with * are required. |                                        |  |
|                             | Level of Education                     |  |
|                             | Indicate the highest degree obtained * |  |
|                             | Have not completed high school         |  |
|                             | High School                            |  |
|                             | College                                |  |
|                             | ○ Certificate                          |  |
|                             | Bachelor's Degree                      |  |
|                             | Advance Graduate Diploma               |  |
|                             | Master's Degree                        |  |
|                             | O Doctorate                            |  |
|                             | Professional Certifications            |  |

13. Declare that you agree with the PECB Code of Ethics, PECB Rules and Policies, and the PECB Certification Maintenance program and click Continue;

| Applicant Information Certification Exam Work Experience Education an      | d Certification Professional Referenc                                                                                                    | ces Declaration Revision Certi                                                                                                    | fication Paym                                                                                                    |
|----------------------------------------------------------------------------|----------------------------------------------------------------------------------------------------|----------------------------------------------------------------------------------------------------|----------------------------------------------------------------------------------------------------|
|                                                                            |                                                                                                    |                                                                                                    |                                                                                                    |
|                                                                            |                                                                                                    |                                                                                                    |                                                                                                    |
|                                                                            |                                                                                                    |                                                                                                    |                                                                                                    |
|                                                                            |                                                                                                    |                                                                                                    |                                                                                                    |
|                                                                            |                                                                                                    |                                                                                                    |                                                                                                    |
| I confirm that the information contained in this application is correct    | t to the best of my knowledge and h                                                                                                    | alief                                                                                                    |                                                                                                    |
| I being dealered any information that may researchly be appointed          | to affect advancely my contification                                                                                                    | eveluetien                                                                                                    |                                                                                                    |
| I have declared any information that may reasonably be considered          | to affect adversely my certification                                                                                                    | evaluation.                                                                                                    |                                                                                                    |
| I have read the PECB Code of Ethics and I will abide to them.              |                                                                                                    |                                                                                                    |                                                                                                    |
| I will observe PECB rules and policies applicable to my certification      | L.                                                                                                    |                                                                                                    |                                                                                                    |
| I understand the PECB Maintenance and Recertification Process ap           | plicable to my certification                                                                                                    |                                                                                                    |                                                                                                    |
| I understand that, if I provide incorrect information or withhold relevant | vant information, I am likely to be su                                                                                                    | spended or removed from                                                                                                    |                                                                                                    |
| the PECB registry of certified professionals                               |                                                                                                    |                                                                                                    |                                                                                                    |
| the PEOD registry of certified professionals.                              |                                                                                                    |                                                                                                    |                                                                                                    |
| are recording of certified professionals.                                  |                                                                                                    |                                                                                                    |                                                                                                    |
| PECB Code of Ethics, Rules and Policies Certification Maintenance          |                                                                                                    |                                                                                                    |                                                                                                    |
| PECB Code of Ethics, Rules and Policies Certification Maintenance          |                                                                                                    |                                                                                                    |                                                                                                    |
|                                                                            | <ul> <li>I confirm that the information contained in this application is correct</li> <li>I have declared any information that may reasonably be considered</li> <li>I have read the PECB Code of Ethics and I will abide to them.</li> <li>I will observe PECB rules and policies applicable to my certification</li> <li>I understand the PECB Maintenance and Recertification Process ap</li> <li>I understand that, if I provide incorrect information or withhold relevant</li> </ul> | <ul> <li>I confirm that the information contained in this application is correct to the best of my knowledge and I</li> <li>I have declared any information that may reasonably be considered to affect adversely my certification</li> <li>I have read the PECB Code of Ethics and I will abide to them.</li> <li>I will observe PECB rules and policies applicable to my certification.</li> <li>I understand the PECB Maintenance and Recertification Process applicable to my certification</li> <li>I understand that, if I provide incorrect information or withhold relevant information, I am likely to be support the provide incorrect information or withhold relevant information, I am likely to be support to be support.</li> </ul> | <ul> <li>I confirm that the information contained in this application is correct to the best of my knowledge and belief.</li> <li>I have declared any information that may reasonably be considered to affect adversely my certification evaluation.</li> <li>I have read the PECB Code of Ethics and I will abide to them.</li> <li>I will observe PECB rules and policies applicable to my certification.</li> <li>I understand the PECB Maintenance and Recertification Process applicable to my certification</li> <li>I understand that, if I provide incorrect information or withhold relevant information, I am likely to be suspended or removed from</li> </ul> |

14. Revise the provided information and click Continue;

| Revision              |                       |  |
|-----------------------|-----------------------|--|
| Applied Certificate   | (s)                   |  |
| AS9100 Auditor ( 50   | 00 USD )              |  |
| Applicant Information | tion                  |  |
| Personal Details      |                       |  |
| Member Id             | 17454                 |  |
| First Name            | Egen .                |  |
| Last Name             | literal .             |  |
| Gender                |                       |  |
| Main Email Address    | apartition appendicum |  |
| Business Email        |                       |  |
| Address               |                       |  |
| Home Phone            |                       |  |
| Work Phone            |                       |  |
| Zip   Postal Code     |                       |  |
| Billing address       |                       |  |
| City                  |                       |  |
| State                 |                       |  |
| Country               | Reserve .             |  |

15. Provide the code to waive the Certificate application fee and click Verify;

| Certification Payment                                                                                                    |                                                                                 |
|----------------------------------------------------------------------------------------------------|---------------------------------------------------------------------------------|
| IMPORTANT NOTE:<br>If you have followed the training and the examination with one of PECB's Authorize<br>Please check your email for the coupon code provided to waive this fee.<br><u>Application fees are non-refundable!</u> | ed Training Partners, you do not need to pay the certification application fee. |
| Billing Information                                                                                                    |                                                                                 |
| Dergetis Chevane<br>Mit Deline Manes, Lagger Mill, 1-1, Parriel, Parriel, Parriel<br>Milli                                                                                                    | Update Billing Address                                                          |
| Certification List                                                                                                    |                                                                                 |
| Certification Name                                                                                                    | Certification Cost                                                              |
| AS9100 Auditor                                                                                                    |                                                                                 |
| Coupon:                                                                                                    | Coupon discount: 100%                                                           |
| Total:                                                                                                    | 500- 0 USD                                                                      |

16. Once your code has been verified, please click the Place your order button;

| Certification List | Update Billing Address                                                                          |
|--------------------|-------------------------------------------------------------------------------------------------|
| Certification Name | Certification Cost                                                                              |
| AS9100 Auditor     |                                                                                                 |
| Coupon:            | Coupon discount: 100%                                                                           |
| Total:             | 500- 0 USD                                                                                      |
|                    | Please click "Place your order" button to pay via PayPal using your Debit Card /<br>Credit Card |
| Go Back            | Place your order                                                                                |

By clicking the "Place your order" button, your Certification application will be submitted to PECB. The PECB system will automatically contact your provided references to verify your experience through an online questionnaire. If your references will not respond to the online questionnaire, the PECB system will contact them again within three days. If your references do not respond even after another three days, you will be contacted directly and be advised to update the contact details of your references.

# 1. Login at your PECB account;

| Login                                                         |                  |  |
|---------------------------------------------------------------|------------------|--|
| Please provide either PECB ID Number or Email Id              |                  |  |
| Password                                                      |                  |  |
| Login                                                         |                  |  |
| Forgotten Password or PECB ID Number? OR Register now to crea | e a PECB account |  |

# 2. Click the "My Certifications" tab;

| y Profile My Courses My Certifications Scheduled Exams  Apply for certification  Your Certification(s) | Billing History Ticket Status Note Box Examination Profile | Need Help |
|----------------------------------------------------------------------------------------------------|------------------------------------------------------------|-----------|
| • Apply for certification<br>Your Certification(s)                                                     |                                                            |           |
| Your Certification(s)                                                                                  |                                                            |           |
| i our certificación(a)                                                                                 |                                                            |           |
|                                                                                                    |                                                            |           |
| In case of incomplete application status, just click th                                                | e Incomplete link and proceed.                             |           |

# 3. Click the "Reference Pending" button(s);

| ISO<br>27001FR | cert                               | Completed, Reference Pending  Reference Pending  Reference Pending |
|----------------|------------------------------------|--------------------------------------------------------------------|
| ISO<br>27001   | ISO/IEC 27001 Foundation           | Validated                                                          |
| ISO<br>13053   | ISO 13053 Implementer              | Validated                                                          |
| ISO<br>31000   | ISO 31000 Provisional Risk Manager | Completed, Reference Pending                                       |

4. Click the "Change Reference" button;

|                  | I.                                                                                       | Reference                                   |
|------------------|------------------------------------------------------------------------------------------|---------------------------------------------|
| <b>O</b> Go back | Email to F<br>Email to Reference                                                         | leference 🔘 Change Reference                |
|                  | Name:<br>Business name:<br>Telephone no:<br>Email:<br>Project name:<br>Experience hours: | Submit                                      |
|                  | Home   Terms Cond                                                                        | litions & Policies   Contacts   Help Center |

5. Provide an alternative email address of your current reference, or provide a new reference;

| Email to Kererence in Change Reference                    |
|-----------------------------------------------------------|
| Change Reference                                          |
| Title *                                                   |
| ⊛ Mr. ⊖ Ms.                                               |
| First Name *                                              |
| Last Name *                                               |
| Professional qualifications / relationship to applicant * |
| Business name *                                           |
| Project Name                                              |
| Experience hours                                          |
| Submit                                                    |

Having your respective References responding to our online questionnaire link, the PECB Certification Department will review your Certification application and get back to you with a decision. Note that PECB Certification Department can always ask for further details, if necessary to successfully process your Certification application.

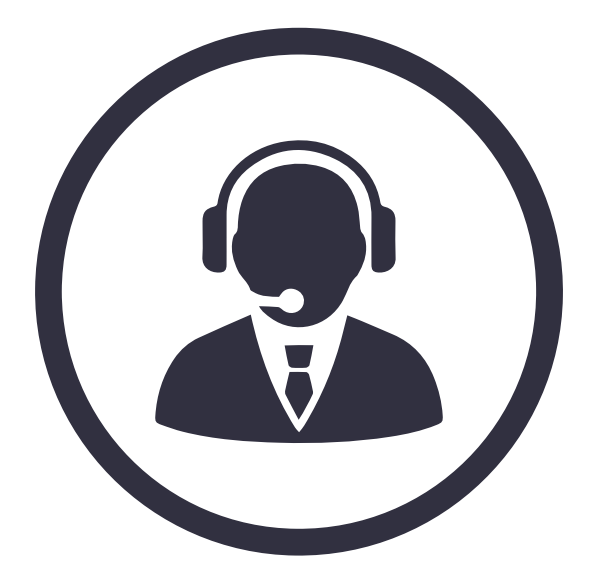

If you need further assistance, please contact the PECB Customer Service at customer@pecb.com or drop a service Ticket at our Help Center

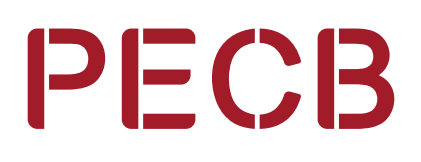